# Guide d'utilisation - Volume 2 GESTION DU PROFIL D'UTILISATEUR

Système CITSS - Système de suivi des droits d'émission

# Novembre 2024

Système de plafonnement et d'échange de droits d'émission de gaz à effet de serre du Québec

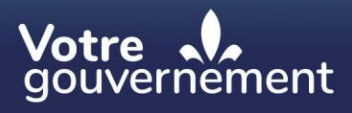

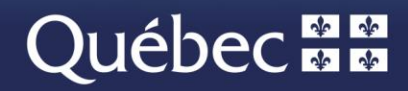

#### Coordination et rédaction

Cette publication a été réalisée par la Direction du marché du carbone du ministère de l'Environnement, de la Lutte contre les changements climatiques, de la Faune et des Parcs (MELCCFP). Elle a été produite par la Direction des communications du MELCCFP.

#### Renseignements

Téléphone : 418 521-3830, option 3 1-833-522-0935 (sans frais), option 3

Tous droits réservés pour tous les pays. © Gouvernement du Québec – 2024

## **HISTORIQUE DES NOUVEAUTÉS**

| Date          | Section           | Modifications                                                                                    |
|---------------|-------------------|--------------------------------------------------------------------------------------------------|
| Novembre 2024 | Multiple sections | Révision globale du contenu, numéro de téléphone sans frais et extensions téléphoniques modifiés |

# TABLE DES MATIÈRES

| 1. INT | TRODUCTION                                | 1  |
|--------|-------------------------------------------|----|
| 1.1    | Accès au système CITSS                    | 1  |
| 2. GE  | ESTION DU PROFIL D'UTILISATEUR            | 3  |
| 2.1    | Page d'accueil de l'utilisateur           | 4  |
| 2.2    | Profil d'utilisateur                      | 6  |
| 2.3    | Mise à jour du profil d'utilisateur       | 8  |
| 2.4    | Mot de passe et identifiant d'utilisateur | 15 |
| 2.4.   | l.1 Identifiant d'utilisateur             | 15 |
| 2.4.   | A.2 Modification du mot de passe          | 15 |
| 2.4.   | A.3 Mot de passe oublié                   | 16 |
| 3. SO  | OUTIEN AUX UTILISATEURS DU SYSTÈME CITSS  | 19 |

## **TABLE DES FIGURES**

| Figure 1 : Page d'ouverture de session                                   | 3  |
|--------------------------------------------------------------------------|----|
| Figure 2 : Page d'accueil de l'utilisateur                               | 5  |
| Figure 3 : Profil d'utilisateur                                          | 7  |
| Figure 4 : Modification des renseignements de l'utilisateur              | 9  |
| Figure 5 : Modification du profil d'utilisateur (erreur)                 | 12 |
| Figure 6 : Modification du profil d'utilisateur sans approbation         | 13 |
| Figure 7 : Modification du profil d'utilisateur avec approbation requise | 14 |
| Figure 8 : Modifier le mot de passe                                      | 16 |
| Figure 9 : Page d'ouverture de session                                   | 17 |
| Figure 10 : Réinitialisation du mot de passe oublié                      | 18 |
| Figure 11 : Répondre à la question de sécurité                           | 18 |
| Figure 12 : Modifier le mot de passe                                     | 19 |

# SIGLES, ABRÉVIATIONS ET DÉFINITIONS

| AOC              | Agent d'observation de comptes                                                                                                    |  |  |
|------------------|----------------------------------------------------------------------------------------------------|--|--|
| Émetteur         | Toute personne ou municipalité visée par les articles 2 ou 2.1 du<br>Règlement concernant le système de plafonnement et d'échange de<br>droits d'émission de gaz à effet de serre |  |  |
| Ministère        | Ministère de l'Environnement, de la Lutte contre les changements climatiques, de la Faune et des Parcs                                                                            |  |  |
| Participant      | Participant personne physique et participant personne morale                                                                                                    |  |  |
| RC               | Représentant de comptes                                                                                                    |  |  |
| RCP              | Représentant de comptes principal (personne-ressource)                                                                                                    |  |  |
| Règlement        | Règlement concernant le système de plafonnement et d'échange de<br>droits d'émission de gaz à effet de serre                                                                      |  |  |
| SPEDE            | Système de plafonnement et d'échange de droits d'émission de gaz<br>à effet de serre                                                                                              |  |  |
| Système<br>CITSS | Système de suivi des droits d'émission (Compliance Instrument Tracking System Service)                                                                                            |  |  |
| WCI, inc.        | Western Climate Initiative, inc.                                                                                                    |  |  |

# 1. Introduction

Le Guide d'utilisation du système CITSS a été élaboré pour soutenir les utilisateurs du système de suivi des droits d'émission CITSS qui doivent effectuer différentes actions en vertu du système de plafonnement et d'échange de droits d'émission de gaz à effet de serre (SPEDE) du gouvernement du Québec.

Le système CITSS comprend plusieurs fonctionnalités : permettre la création et la mise en circulation des droits d'émission, enregistrer la propriété de droits d'émission et les renseignements relatifs aux comptes, effectuer et enregistrer les transferts de droits d'émission et faciliter la vérification de la conformité. Il permet également aux entités de s'inscrire aux ventes du gouvernement.

Le Guide d'utilisation du système CITSS comporte sept volumes, chacun correspondant à un type d'activités que les utilisateurs pourront avoir à accomplir dans le système :

| Volume 1 | Inscription de l'utilisateur                   |
|----------|------------------------------------------------|
| Volume 2 | Gestion du profil d'utilisateur                |
| Volume 3 | Ouverture de comptes                           |
| Volume 4 | Gestion de comptes                             |
| Volume 5 | Réalisation de transferts de droits d'émission |
| Volume 6 | Gestion de la conformité                       |
| Volume 7 | Inscription aux ventes du gouvernement         |
|          |                                                |

Des volumes supplémentaires et des mises à jour seront publiés au besoin.

### 1.1 Accès au système CITSS

On peut accéder au système CITSS au https://www.wci-citss.org.

La page d'accueil du système CITSS constitue le point d'entrée à partir duquel n'importe quelle action peut être exécutée dans le système. Pour avoir accès au profil d'utilisateur, à la fonctionnalité d'ouverture de comptes et aux comptes pour lesquels l'utilisateur est représentant, ce dernier, s'il possède déjà un identifiant d'utilisateur valide, doit cliquer sur « Ouvrir une session » dans le menu de gauche et saisir ses données d'accès personnelles (identifiant d'utilisateur et mot de passe). Pour obtenir un identifiant d'utilisateur, se référer au volume 1 du Guide d'utilisation du système CITSS.

### Lignes directrices générales

- Le système CITSS est compatible avec les principaux navigateurs Internet, mais certaines fonctions présentent de légères différences d'un navigateur à l'autre. La liste des navigateurs compatibles est présentée à la page d'accueil du système CITSS.
- Par mesure de sécurité, il est recommandé d'effacer l'historique du navigateur si plusieurs personnes utilisent l'ordinateur sur lequel un profil a été créé ou sur lequel un utilisateur navigue dans le système CITSS. Il est également recommandé de vider la mémoire cache à la suite de chaque utilisation du système.
- Le système CITSS est accessible 24 heures sur 24, 7 jours sur 7 (sauf durant l'entretien périodique).

# 2. Gestion du profil d'utilisateur

Lorsque le registraire du SPEDE a accepté une demande d'inscription, un courriel confirmant l'acceptation de la demande est envoyé au nouvel utilisateur qui peut alors ouvrir une session dans le système CITSS. Dès lors, il est possible de mettre à jour le profil d'utilisateur, de demander l'ouverture d'un ou plusieurs comptes ou encore de demander d'être ajouté en tant que représentant de comptes d'une entité déjà inscrite.

- ÉTAPE 1 Accéder au système CITSS au https://www.wci-citss.org.
- ÉTAPE 2 Cliquer sur « Ouvrir une session » dans le menu de gauche (Figure 1).
- **ÉTAPE 3** Entrer l'identifiant d'utilisateur et le mot de passe pour avoir accès au profil d'utilisateur et aux comptes qui y sont associés.

Figure 1 : Page d'ouverture de session

| WCI, Inc.                                            | CITSS Système de suivi des droits d'émission (CITSS) English · Français                                                                                                    |  |  |  |  |
|------------------------------------------------------|----------------------------------------------------------------------------------------------------|--|--|--|--|
|                                                      |                                                                                                    |  |  |  |  |
| Ouvrir une session                                   | Bienvenue au système CITSS de la WCI                                                                                                    |  |  |  |  |
| Pour nous joindre<br>Inscription de<br>l'utilisateur | Le système de suivi des droits d'émission CITSS (Compliance Instrument Tracking System Service) est un système de gestion et de suivi des comptes et des<br>droits d'émission offerts dans le cadre de programmes de plafonnement et d'échange de droits d'émission inscrits à la Western Climate Initiative. Administré<br>par Western Climate Initiative inc. (WCI inc.), le système CITSS assure le suivi des droits d'émission (unités d'émission, crédits compensatoires et crédits<br>pour réduction hâtive) à partir de leur création par les gouvernements participants, en passant par la propriété puis le transfert par les émetteurs réglementés<br>de gaz à effet de serre (GES) et les autres participants volontaires et généraux au marché, et ce, jusqu'à leur retrait final. |  |  |  |  |
|                                                      | Avis : L'utilisation du système CITSS est réservée aux utilisateurs autorisés. Elle est contrôlée et peut être restreinte à tout moment. L'accès à des<br>renseignements confidentiels ou leur utilisation est interdit sans autorisation. L'utilisation non autorisée ou inadéquate de ce système peut entraîner des<br>sanctions administratives, civiles ou criminelles. L'utilisation de ce système, autorisée ou non, tient lieu de consentement à la surveillance et à la récupération<br>de renseignements; en accédant à ce système, vous reconnaissez avoir pris connaissance des présentes conditions et y consentir. Quittez immédiatement<br>ce site si vous n'êtes pas un utilisateur autorisé ou si vous êtes en désaccord avec les conditions énoncées dans le présent avis.    |  |  |  |  |
|                                                      | Lignes directrices d'utilisation                                                                                                    |  |  |  |  |
|                                                      | L'utilisation du bouton PRÉCÉDENT de votre navigateur peut mettre un terme à la session et résulter en la perte de données. Veuillez donc utiliser les<br>boutons de navigation du système CITSS plutôt que ceux de votre navigateur.                                                                                                    |  |  |  |  |
|                                                      | Passer de la version française à la version anglaise (et vice versa) en plein milieu d'une session forcera l'application à revenir à l'écran d'accueil du système<br>CITSS et résultera en la perte des données saisies dans cette session et non encore enregistrées dans le système. Si nécessaire, le changement de langue<br>doit plutôt s'effectuer dans l'écran d'accueil du système.                                                                                                    |  |  |  |  |
|                                                      | Le système CITSS est compatible avec les navigateurs Web suivants: Internet Explorer à partir de la version 11, Firefox, Safari, Chrome et Opera.                                                                                                    |  |  |  |  |
|                                                      | Pour utiliser le système CITSS, ouvrez une session à l'aide de votre identifiant d'utilisateur CITSS et votre mot de passe, ou, si vous n'êtes pas<br>encore inscrit, veuillez remplir le formulaire d'inscription de l'utilisateur.                                                                                                    |  |  |  |  |
|                                                      | Pour des raisons de sécurité, veuillez ne pas enregistrer vos identifiant d'utilisateur et mot de passe et veiller à vider la mémoire cache à la suite de chaque<br>utilisation du système CITSS.                                                                                                    |  |  |  |  |
| WCl, Inc.                                            | Organisme sans but lucratif, Western Climate Initiative inc. (WCI inc.) vise à fournir des services administratifs et techniques en appui à la mise en œuvre des programmes de plafonnement et d'échange de droits d'émission de gaz à effet de serre des États et provinces membres.                                                                                                    |  |  |  |  |

## 2.1 Page d'accueil de l'utilisateur

Lors de l'ouverture d'une session dans le système CITSS, l'écran « Bienvenue au système CITSS de la WCI » apparaît. Il s'agit de la page d'accueil de l'utilisateur. L'identifiant d'utilisateur est inscrit en haut à droite de l'écran (encerclé en bleu dans la Figure 2 ci-dessous). Pour revenir à cet écran à partir d'autres pages, cliquer sur « Accueil » dans le menu de gauche.

La page d'accueil de l'utilisateur présente les éléments suivants dans les encadrés au centre de la page :

- Encadré « Rappels » : Tous les rappels concernant la conformité au RSPEDE. Cet encadré est décrit dans le volume 6 du Guide d'utilisation du système CITSS.
- Encadré « Mes comptes » : Tous les comptes auxquels un utilisateur est associé en tant que RCP, RC ou AOC. Pour les émetteurs, il existe deux types de comptes : le compte général et le compte de conformité. Le volume 3 du guide aborde cet encadré.
- Encadré « Demandes d'ouverture de comptes » : Toute demande d'ouverture de comptes en cours ou en attente de traitement. Cet encadré est décrit dans le volume 3 du Guide d'utilisation du système CITSS.
- Encadré « Transferts en attente » : Toutes les demandes de transfert de droits d'émission qui sont en attente de traitement. Cet encadré est décrit dans le volume 5 du Guide d'utilisation du système CITSS.

### Figure 2 : Page d'accueil de l'utilisateur

| profil utilisateur |                                                                                                    |                                                                               |                                                                    |                                                                |                                                                |                     |                                                                                                    |
|--------------------|----------------------------------------------------------------------------------------------------|-------------------------------------------------------------------------------|--------------------------------------------------------------------|----------------------------------------------------------------|----------------------------------------------------------------|---------------------|----------------------------------------------------------------------------------------------------|
|                    | Туре                                                                                                    |                                                                               |                                                                    | Échéance                                                       |                                                                | Lien                |                                                                                                    |
| rture d'un compte  | Émissions sous dé                                                                                                    | clarées - Sanction - Non ren                                                  | nis                                                                | 2018-03-30                                                     | 00:00:00 HAE                                                   | Page des no         | otifications                                                                                        |
| ral                |                                                                                                    |                                                                               |                                                                    |                                                                |                                                                |                     | 1 enregistreme                                                                                      |
| orts               |                                                                                                    |                                                                               |                                                                    |                                                                |                                                                |                     |                                                                                                    |
|                    | Mes comptes                                                                                                    |                                                                               |                                                                    |                                                                |                                                                |                     |                                                                                                    |
| saire              | Dénomination                                                                                                    | Dénomination<br>commerciale                                                   | Type de<br>compte                                                  | Numéro de<br>compte                                            | Gouvernement<br>participant                                    | Statut du<br>compte | Actions                                                                                             |
|                    | Tremblay et                                                                                                    | Tremblay et associés                                                          | Général                                                            | QC1004-1005                                                    | Québec                                                         | Actif               | Visualiser                                                                                          |
|                    | Tremblay et                                                                                                    | Tremblay et associés                                                          | De                                                                 | QC1004-1007                                                    | Québec                                                         | Actif               | Visualiser                                                                                          |
|                    |                                                                                                    |                                                                               |                                                                    |                                                                |                                                                |                     | 2 enregistremer                                                                                     |
|                    | Demandes d'o                                                                                                    | puverture de compt                                                            | es                                                                 | Gouverne                                                       | ement participant                                              | Statu               | 2 enregistremer                                                                                     |
|                    | Demandes d'o                                                                                                    | ouverture de compt<br>Type d'entité<br>Participant - Person                   | eS<br>ne physique                                                  | Gouverne<br>Québec                                             | ement participant                                              | Statut<br>En atte   | 2 enregistremen<br>t de l'entité<br>nte                                                             |
|                    | Demandes d'o                                                                                                    | DUVERTURE de compt<br>Type d'entité<br>Participant - Person                   | ies<br>ne physique                                                 | Gouverna<br>Québec                                             | ement participant                                              | Statut<br>En atte   | 2 enregistremen<br>t de l'entité<br>nte<br>1 enregistreme                                           |
|                    | Demandes d'o<br>Dénomination<br>Marie Tremblay                                                                           | ouverture de compt<br>Type d'entité<br>Participant - Personn<br>attente       | es<br>ne physique                                                  | Gouverne<br>Québec                                             | ement participant                                              | Statul<br>En atte   | 2 enregistremen<br>t de l'entité<br>inte<br>1 enregistreme                                          |
|                    | Demandes d'o<br>Dénomination<br><u>Marie Tremblay</u><br>Transferts en a<br>d'identification d<br>transfert              | attente<br>Nom du compte                                                      | es<br>ne physique<br>du Type de<br>compte<br>cédant                | Gouverna<br>Québec<br>du Nom du cc                             | ement participant<br>impte Type de c<br>nnaire du cessio       | Statur<br>En atte   | 2 enregistremer<br>t de l'entité<br>nte<br>1 enregistreme<br>tut Mis à jou                          |
|                    | Demandes d'o<br>Dénomination<br>Marie Tremblay<br>Transferts en a<br>Numéro<br>d'identification d<br>transfert<br>114722 | attente<br>Nom du compte<br>cédant<br>Tremblay et associ<br>Inc. (QC2417-2885 | es<br>ne physique<br>du Type de<br>compte<br>cédant<br>iés Général | Gouverne<br>Québec<br>du Nom du cc<br>du cession<br>(QC993-993 | ement participant<br>mpte Type de c<br>du cessio<br>3) Général | ompte Sta<br>Proj   | 2 enregistremen<br>t de l'entité<br>inte<br>1 enregistreme<br>tut Mis à jou<br>le<br>posé 2018-03-1 |

**Note :** Les encadrés peuvent être vides ou non visibles dépendamment des actions qui ont été réalisées dans le système CITSS (ex. : si aucun rappel n'est en vigueur, si aucune demande d'ouverture de comptes n'est en cours ou si aucun transfert n'est en cours).

Le menu de navigation de gauche permet d'accéder aux options suivantes :

- « Fermer la session » permet de fermer la session de travail active;
- « Accueil » permet de retourner à la page d'accueil;
- « **Pour nous joindre** » permet d'afficher les coordonnées du service de soutien aux utilisateurs du système CITSS;

- « Mon profil utilisateur » mène aux renseignements du profil de l'utilisateur;
- « **Ouverture d'un compte général** » permet de faire une demande d'ouverture de comptes;
- « Rapports » permet d'accéder à la section qui contient les rapports sur les soldes et les transferts, sur les événements (ventes du gouvernement) et sur la conformité au RSPEDE;
- « Glossaire » présente aux utilisateurs anglophones une série de termes qui diffèrent entre les règlements en vigueur des gouvernements participants.

## 2.2 Profil d'utilisateur

L'écran « Mon profil d'utilisateur » (Figure 3) affiche l'ensemble des renseignements personnels de l'utilisateur. **Cliquer sur « Mon profil utilisateur » dans le menu de gauche** pour avoir accès au profil d'utilisateur.

Le premier champ sous « Renseignements personnels » est le numéro de référence à douze caractères attribué au moment de l'inscription. Ce numéro peut être communiqué à d'autres utilisateurs afin d'être désigné en tant que représentant de comptes ou agent d'observation de comptes d'un émetteur ou d'un participant. Le numéro de référence de l'utilisateur ne permet pas à un autre utilisateur d'avoir accès aux renseignements personnels du titulaire.

**Dans la section « Renseignements d'ouverture de session »**, le mot de passe ainsi que les questions de sécurité et leurs réponses ne sont pas affichés; ils sont connus de l'utilisateur seul. Les champs indiquent le gouvernement participant, l'identifiant d'utilisateur, le rôle dans le système CITSS (« Utilisateur »), le statut d'accès (« Actif »), les conditions d'utilisation acceptées (« Conditions du Québec ») et la date de la demande d'inscription.

La section « Affectations du représentant » au bas de la page présente tous les rôles de RCP, de RC et d'AOC que l'utilisateur occupe pour les comptes des émetteurs ou des participants qu'il représente.

### Figure 3 : Profil d'utilisateur

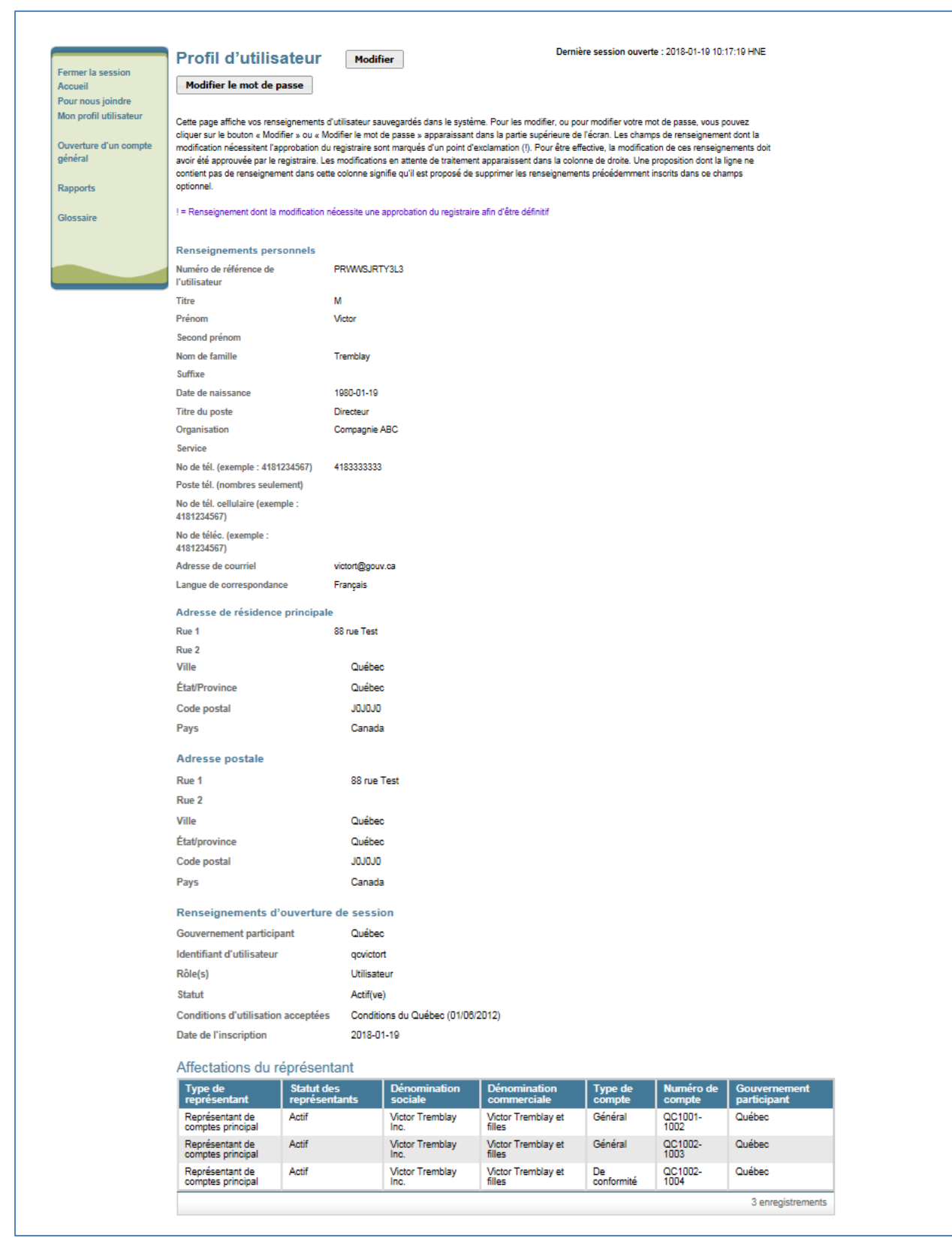

## 2.3 Mise à jour du profil d'utilisateur

Si l'un des renseignements fournis au moment de l'inscription a changé, l'utilisateur doit en informer le registraire du SPEDE et, s'il y a lieu, faire approuver les modifications. S'il est désigné à titre de représentant de comptes, l'utilisateur du système CITSS doit communiquer les renseignements à jour dans les trente jours suivant le changement, comme l'exige le Règlement. Les modifications peuvent être soumises par voie électronique dans la page présentée à la Figure 4. Cette page est accessible en cliquant sur l'onglet « Mon profil utilisateur » dans le menu de navigation de gauche, puis sur le bouton « Modifier » situé dans le haut de la page.

Les modifications entrées dans les champs marqués d'un point d'exclamation ne prendront pas effet avant d'être approuvées par le registraire du SPEDE. Les autres champs peuvent être modifiés immédiatement, sans approbation par le registraire. Selon la nature et la raison des changements, la modification des renseignements qui ont été préalablement vérifiés lors de l'inscription initiale peut nécessiter que de nouveaux documents soient soumis.

Le Tableau 1, qui suit, indique les modifications qui nécessitent une approbation par le registraire du SPEDE et dans quelles circonstances de nouveaux documents doivent être produits ou mis à jour. Le Tableau 2 présente les champs du profil d'utilisateur qui ne peuvent être modifiés ou mis à jour.

Après analyse, les modifications demandées seront approuvées ou refusées. Tant que les modifications ne seront pas approuvées par le registraire, les renseignements initiaux seront utilisés pour toutes les interventions dans le système CITSS, et toutes les communications seront envoyées à l'adresse de courriel originale. Si, pour quelque raison que ce soit, l'adresse de courriel originale a été désactivée et que, par conséquent, il n'est plus possible de recevoir les messages du système, on peut communiquer avec le service de soutien aux utilisateurs du système CITSS.

# S

### Sécurité : Identifiant d'utilisateur

L'identifiant d'utilisateur est une donnée confidentielle qui ne doit pas être communiquée à une autre personne, qu'elle soit ou non inscrite dans le système CITSS. Toute personne qui souhaite accéder au système CITSS doit présenter une demande d'inscription pour obtenir son propre identifiant d'utilisateur.

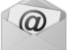

### Courriel

L'utilisateur recevra une confirmation par courriel des modifications apportées à son profil qui ne nécessitent pas l'approbation du registraire, ou un accusé de réception des modifications et des mises à jour du profil qui exigent l'approbation du registraire.

|                                  | Modifier les renseio                                                                   | anements de l'utilisateur                                                                                                    |
|----------------------------------|----------------------------------------------------------------------------------------|----------------------------------------------------------------------------------------------------|
| Fermer la session                |                                                                                        |                                                                                                    |
| Pour nous joindre                | Cette page permet aux utilisateurs de mo                                               | difier leurs renseignements personneis. Les champs obligatoires sont marqués d'un astérisque (*). Une fois les                                                                                                    |
| Mon profil utilisateur           | Plusieurs champs peuvent être modifiés :                                               | sur-le-champ. Pour des reisons de sécurité, le registraire doit approuver les modifications apportées aux                                                                                                    |
| Ouverture d'un compte<br>général | renseignements contenus dans les cham<br>modifications », la page « Profil d'utilisate | ps marqués d'un point d'exclemation (). Après avoir modifié ces champs et appuyé sur le bouton « Boumettre les<br>sur » indique que des modifications sont en attente de traitement. Le registraire avisera l'utilisateur par courriei de sa |
|                                  | décision (approbation ou refus).                                                       |                                                                                                    |
| Glossaire                        | Enseignement dont la modification n                                                    | écessite une approbation du registraire afin d'être définitif                                                                                                    |
|                                  | Renseignements personnels                                                              |                                                                                                    |
|                                  | Titre                                                                                  | Line.                                                                                                    |
|                                  | Prénom ! *                                                                             | Marie                                                                                                    |
|                                  | Second prénom                                                                          |                                                                                                    |
|                                  | Nom de famille 1 *                                                                     | Transhiau                                                                                                    |
|                                  | Suffixe !                                                                              |                                                                                                    |
|                                  | Date de naiscance                                                                      | 9 V lullet V 1978 V                                                                                                    |
|                                  | Titre du poste                                                                         |                                                                                                    |
|                                  | Nom de l'organication                                                                  | CompanieXYZ                                                                                                    |
|                                  | Service de l'organication                                                              |                                                                                                    |
|                                  | Numéro de téléphone                                                                    | 4400000000                                                                                                    |
|                                  | Poste téléphonique                                                                     |                                                                                                    |
|                                  | Numéro de téléphone cellulaire                                                         |                                                                                                    |
|                                  | Numéro de féléopleur                                                                   |                                                                                                    |
|                                  | Adresse de sourriei *                                                                  | mariat@nauu.cz                                                                                                    |
|                                  | Confirmez votre adresse de *                                                           |                                                                                                    |
|                                  | oourriel.                                                                              | manet@gouv.ca                                                                                                    |
|                                  | Langue de correspondance *                                                             | François V                                                                                                    |
|                                  | Adresse de résidence principale                                                        | 2                                                                                                    |
|                                  | Rue 1 *                                                                                | 555 rue Principale                                                                                                    |
|                                  | Rue 2                                                                                  |                                                                                                    |
|                                  | Ville !*                                                                               | Citssville                                                                                                    |
|                                  | État/province                                                                          | Québec V                                                                                                    |
|                                  | Code postal *                                                                          | нанано                                                                                                    |
|                                  | Pays                                                                                   | Cenada                                                                                                    |
|                                  | Adresse postale                                                                        |                                                                                                    |
|                                  | Utiliser l'adresse de résidence                                                        |                                                                                                    |
|                                  | principale                                                                             |                                                                                                    |
|                                  | Rue 1 de l'adresse postale                                                             | sss rue Principale                                                                                                    |
|                                  | Ville de l'adrarra portale                                                             |                                                                                                    |
|                                  | Etationovinos de l'adresse                                                             |                                                                                                    |
|                                  | postale                                                                                |                                                                                                    |
|                                  | Code postal de l'adresse ! *                                                           | нанано                                                                                                    |
|                                  | Pays                                                                                   | Canada                                                                                                    |
|                                  | Renseignements d'ouverture de                                                          | cession                                                                                                    |
|                                  | Gouvernement participant                                                               | Québec                                                                                                    |
|                                  | Identifiant d'utilisateur                                                              | <br>qcmariet                                                                                                    |
|                                  | Rôle(c)                                                                                | Utilisateur                                                                                                    |
|                                  | Statut                                                                                 | Actif(ve)                                                                                                    |
|                                  | Conditions d'utilisation acceptées                                                     | Conditions du Québec (01/06/2012)                                                                                                    |
|                                  | Date de l'Incoription                                                                  | 2018-01-18                                                                                                    |
|                                  | Publicateur                                                                            | 0122101001120                                                                                                    |
|                                  | Commentaire                                                                            |                                                                                                    |
|                                  | Commentaire sur la                                                                     | A                                                                                                    |
|                                  | modification des données                                                               | $\sim$                                                                                                    |
|                                  | Soumettre les modifications                                                            |                                                                                                    |

# Figure 4 : Modification des renseignements de l'utilisateur

Tableau 1 : Champs du profil d'utilisateur qui peuvent être modifiés ou mis à jour

| Champ                  | Champ      | Approbation | Document additionnel requis                                                                                                    |
|------------------------|------------|-------------|----------------------------------------------------------------------------------------------------|
|                        | requis     | requise     |                                                                                                    |
| Renseignements per     | rsonnels   | 1           |                                                                                                    |
| Titre                  | Non        | Oui         | Aucun s'il s'agit d'une correction et si les                                                                                                    |
| Suffixe                |            |             | documents de vérification d'identité                                                                                                    |
|                        |            |             | montrent cette correction. S'il s'agit d'un                                                                                                    |
| Prénom                 | Oui        | Oui         | changement de nom, de nouveaux                                                                                                    |
| Nom                    |            |             | documents de verification attestes doivent être fournis.                                                                                                  |
| Second prénom          | Non        | Oui         |                                                                                                    |
| Date de naissance      | Oui        | Oui         | Aucun changement permis, à l'exception<br>d'une correction. Dans ce cas, les<br>documents de vérification d'identité<br>doivent montrer cette correction. |
| Numéro de<br>téléphone | Oui        | Oui         | Le registraire effectuera une vérification avant d'approuver le changement.                                                                               |
| Langue de              | Oui        | Non         | Aucune documentation nécessaire.                                                                                                    |
| correspondance         |            |             |                                                                                                    |
| Titre du poste         | Non        | Non         | Aucune documentation nécessaire. S'il y                                                                                                    |
| Organisation           |            |             | a changement d'employeur, de                                                                                                    |
| Service                |            |             | nouveaux documents pourraient être                                                                                                    |
| Poste téléphonique     |            |             | exigés dans le cadre d'un changement                                                                                                    |
| Numero de              |            |             | de RC, de RCP ou d'AOC.                                                                                                    |
| telecopieur            | Non        | Non         |                                                                                                    |
| táláphono collulairo   | NON        | NON         | Aucune documentation necessaire.                                                                                                    |
| Adrosso do courriol    | Oui        | Oui         | Auguna documentation nécessaire                                                                                                    |
| Adresse de courrier    | Oui        | Oui         | Adcure documentation necessaire.<br>Après une vérification de l'adresse, le<br>changement sera approuvé par le<br>registraire.                            |
| Adresse de résidence   | e principa | le          | 1                                                                                                    |
| Adresse de             | Oui        | Oui         | Aucune documentation nécessaire.                                                                                                    |
| résidence              |            |             | Après une vérification de l'adresse, le                                                                                                    |
| principale             |            |             | changement sera approuvé par le registraire.                                                                                                    |
| Adresse postale        |            |             |                                                                                                    |
| Adresse postale        | Oui        | Oui         | Aucune documentation nécessaire.                                                                                                    |
| Mot de passe           |            |             |                                                                                                    |
| Nouveau mot de         | Oui        | Non         | Aucune documentation nécessaire.                                                                                                    |
| passe                  |            |             |                                                                                                    |

Tableau 2 : Champs du profil d'utilisateur qui ne peuvent être modifiés ou mis à jour

| Renseignement             | Commentaires                                                           |
|---------------------------|------------------------------------------------------------------------|
| Gouvernement              | Sélectionné lors de l'inscription initiale. Ne peut être modifié.      |
| participant               |                                                                        |
| Identifiant d'utilisateur | Un identifiant d'utilisateur est l'identifiant unique d'un utilisateur |
|                           | et il ne peut être changé.                                             |
| Rôle (dans le système     | Assigné par le registraire du SPEDE. Ne peut être changé.              |
| CITSS)                    |                                                                        |
| Statut                    | Assigné et géré par le registraire ou automatiquement par le           |
|                           | système CITSS. Ne peut être changé.                                    |
| Conditions d'utilisation  | Indique l'acceptation par l'utilisateur des conditions d'utilisation;  |
| acceptées                 | ces conditions sont associées au gouvernement participant et           |
|                           | ne peuvent être modifiées.                                             |
| Date de l'inscription     | Enregistrement de la date de soumission en ligne de la                 |
|                           | demande d'inscription initiale. Ne peut être changée.                  |
| Numéro de référence       | Le numéro de référence de l'utilisateur à douze caractères est         |
| de l'utilisateur          | un identifiant unique de l'utilisateur produit automatiquement         |
|                           | par le système CITSS. Il ne peut être changé.                          |

- ÉTAPE 1 Cliquer sur le bouton « Modifier » situé sous le titre « Profil d'utilisateur ». L'écran « Modifier les renseignements de l'utilisateur » apparaît.
- ÉTAPE 2 Déplacer le curseur dans le champ à modifier et inscrire les nouvelles données. Plusieurs modifications peuvent être apportées à la fois.
- ÉTAPE 3 Indiquer dans le champ « Commentaire sur la modification des données » le motif du changement. Cette étape est facultative, mais elle permet de garder une trace des modifications apportées au profil.
- ÉTAPE 4 Cliquer sur le bouton « Soumettre les modifications ».
- **ÉTAPE 5** Vérifier le profil d'utilisateur mis à jour. Deux indications confirment que les modifications proposées ont été apportées. En haut de l'écran, le message « Transmission réussie de la mise à jour de l'utilisateur » s'affiche si les modifications ont été soumises avec succès. À droite de l'écran, le statut et la date de la dernière mise à jour sont indiqués.

Un message d'erreur s'affiche si un format erroné est inscrit pour modifier un champ ou si l'information d'un champ obligatoire est retirée.

Dans l'exemple ci-dessous (Figure 5), l'utilisateur a effacé le nom de famille, mais a omis d'en entrer un nouveau. Un message d'erreur l'informe que le champ du nom de famille est obligatoire. Par conséquent, la modification n'a pas été soumise.

| Figure 5 : | Modification | du profil | d'utilisateur | (erreur) |
|------------|--------------|-----------|---------------|----------|
|            |              |           |               | · /      |

| WCI, Inc.                                                                                                    | CITSS Just                                                                                                    | eme de suivi des English • Français • CONNECTÉ SOUS LE NOM : qcmariet<br>émission (CITSS)                                                                                                    |  |  |  |
|----------------------------------------------------------------------------------------------------|----------------------------------------------------------------------------------------------------|----------------------------------------------------------------------------------------------------|--|--|--|
| Fermer la session<br>Accueil<br>Pour nous joindre<br>Mon profil utilisateur<br>Ouverture d'un compte<br>général | Modifier les rensei<br>Nom de familie obligatoire.<br>Cette page permet aux utilisateurs de m<br>renseignements modifiés, appuyez sur l<br>Blusieurs chames neuvent âtre modifié                                                                                                    | gnements de l'utilisateur<br>odifier leurs renseignements personnels. Les champs obligatoires sont marqués d'un astérisque (*). Une fois les<br>e bouton « Soumettre les modifications » apparaissant dans la partie inférieure de l'écran.<br>surcleschamp. Pour des raisons de sécurité la registraire doit approvinger les modifications apportées aux |  |  |  |
| Glossaire                                                                                                    | Plusieurs champs peuvent etre modifies sur-le-champ. Pour des raisons de securite, le registraire doit approuver les modifications apportees aux<br>renseignements contenus dans les champs marqués d'un point d'exclamation (I). Après avoir modifié ces champs et appuyé sur le bouton « Soumettre les<br>modifications », la page « Profil d'utilisateur » indique que des modifications sont en attente de traitement. Le registraire avisera l'utilisateur par courriel de sa<br>décision (approbation ou refus). |                                                                                                    |  |  |  |
|                                                                                                    | entang ouigatoire     entang ouigatoire     entang ouigatoire     entang ouigatoire     entang ouigatoire     entang ouigatoire     entang ouigatoire     entang ouigatoire     entang ouigatoire     entang ouigatoire                                                                                                    | nécessite une approbation du registraire afin d'être définitif                                                                                                    |  |  |  |
|                                                                                                    | Titre !                                                                                                    | Mme                                                                                                    |  |  |  |
|                                                                                                    | Prénom ! *                                                                                                    | Mary                                                                                                    |  |  |  |
|                                                                                                    | Second prénom                                                                                                    |                                                                                                    |  |  |  |
| C                                                                                                    | Nom de famille * 🕻                                                                                                    |                                                                                                    |  |  |  |
|                                                                                                    | Suffixe                                                                                                    |                                                                                                    |  |  |  |
|                                                                                                    | Date de naissance                                                                                                    | 9 v juillet v 1978 v                                                                                                    |  |  |  |
|                                                                                                    | Titre du poste                                                                                                    | Directrice                                                                                                    |  |  |  |
|                                                                                                    | Nom de l'organisation                                                                                                    | CompagnieXYZ                                                                                                    |  |  |  |
|                                                                                                    | Service de l'organisation                                                                                                    |                                                                                                    |  |  |  |
|                                                                                                    | Numéro de téléphone ! *                                                                                                    | 418555555                                                                                                    |  |  |  |
|                                                                                                    | Poste téléphonique                                                                                                    |                                                                                                    |  |  |  |
|                                                                                                    | Numéro de télécopieur                                                                                                    |                                                                                                    |  |  |  |
|                                                                                                    | Adresse de courriel                                                                                                    | mariet@nouv_ca                                                                                                    |  |  |  |
|                                                                                                    | Confirmez votre adresse de *<br>courriel.                                                                                                    | mariet@gouv.ca                                                                                                    |  |  |  |
|                                                                                                    | Langue de correspondance *                                                                                                    | Français V                                                                                                    |  |  |  |

Si les renseignements à modifier ne nécessitent pas l'approbation du registraire du SPEDE (se référer au Tableau 1), les changements prendront effet immédiatement. Le statut de la modification sera alors « Autorisé » (voir la Figure 6).

Si les renseignements à modifier nécessitent l'approbation du registraire du SPEDE, les changements ne prendront pas effet immédiatement. Le statut de la modification sera alors « En attente » (Figure 7). La plupart des renseignements obligatoires dans le système CITSS ont été comparés avec ceux des documents papier au moment de l'inscription. Par conséquent, certaines modifications proposées dans les champs obligatoires exigent l'envoi de documents étayant les modifications demandées. Le registraire du SPEDE communiquera avec l'utilisateur afin de demander les documents requis au besoin.

# Figure 6 : Modification du profil d'utilisateur sans approbation

| WCI, Inc.                                                                   |                                                                                                    | ême de suivi des English • Français • CONNECTÉ SOUS LE NO<br>d'émission (CITSS)                                                                                                    | M: qcmariet                             |
|-----------------------------------------------------------------------------|----------------------------------------------------------------------------------------------------|----------------------------------------------------------------------------------------------------|-----------------------------------------|
| Fermer la session<br>Accueil<br>Pour nous joindre<br>Mon profil utilisateur | Profil d'utilisateur<br>Modifier le mot de passe                                                                                                    | Modifier Dernière session ouverte : 2018-01-19 f                                                                                                    | 10:46:28 HNE                            |
|                                                                             | Transmission réussie de la mise                                                                                                    | à jour de l'utilisateur.                                                                                                    |                                         |
| Ouverture d'un compte<br>général                                            | Cette page affiche vos renseignements                                                                                                    | o ounisateur sauvegardés dans le système. Pour les modifier, ou pour modifier votre mot de passe, vou                                                                                                    | s pouvez                                |
| Glossaire                                                                   | ciquer sur le bouton « Modiner » ou « l<br>modification nécessitent l'approbation d<br>avoir été approuvée par le registraire. L<br>contient pas de renseignement dans ce<br>optionnel. | vionier le mot de passe » apparaissant dans la partie superieure de l'ecran. Les champs de renseigner<br>lu registraire sont marqués d'un point d'exclamation (!). Pour être effective, la modification de ces rense<br>.es modifications en attente de traitement apparaissent dans la colonne de droite. Une proposition dont<br>ette colonne signifie qu'il est proposé de supprimer les renseignements précédemment inscrits dans ce d | ignements doit<br>la ligne ne<br>:hamps |
|                                                                             | ! = Renseignement dont la modification                                                                                                    | nécessite une approbation du registraire afin d'être définitif                                                                                                    |                                         |
|                                                                             | Renseignements personnels                                                                                                    | Statut de la modification Autorisé<br>proposée<br>Date de modification 2018-01-19                                                                                                    |                                         |
|                                                                             | Numéro de référence de<br>l'utilisateur                                                                                                    | CY92T81S8W98                                                                                                    |                                         |
|                                                                             | Titre                                                                                                    | Mme                                                                                                    |                                         |
|                                                                             | Prénom                                                                                                    | Marie                                                                                                    |                                         |
|                                                                             | Second prénom                                                                                                    |                                                                                                    |                                         |
|                                                                             | Nom de famille                                                                                                    | Tremblay                                                                                                    |                                         |
|                                                                             | Suffixe                                                                                                    | 0                                                                                                    |                                         |
|                                                                             | Date de naissance                                                                                                    | 1978-07-09                                                                                                    |                                         |
|                                                                             | Titre du poste                                                                                                    | Directrice                                                                                                    |                                         |
|                                                                             | Organisation                                                                                                    | CompagnieXYZ                                                                                                    |                                         |
|                                                                             | Service                                                                                                    |                                                                                                    |                                         |
|                                                                             | No de tel. (exemple : 4181234567)                                                                                                    | 418505555                                                                                                    |                                         |
|                                                                             | Poste tel collulaire (exemple :                                                                                                    | 419000000                                                                                                    |                                         |
|                                                                             | No de tel. centraire (exemple :                                                                                                    | 410333333                                                                                                    |                                         |

Figure 7 : Modification du profil d'utilisateur avec approbation requise

| WCI, Inc.                                                                   | CITSS .syst                                                                                                    | ème de suivi des<br>l'émission (CITSS)                                                                                                    | English • Français • CONNECTÉ SOUS LE NOM : qcmariet                                                                                                    |
|-----------------------------------------------------------------------------|----------------------------------------------------------------------------------------------------|----------------------------------------------------------------------------------------------------|----------------------------------------------------------------------------------------------------|
| Fermer la session<br>Accueil<br>Pour nous joindre<br>Mon profil utilisateur | Profil d'utilisateur<br>Modifier le mot de passe                                                                                                    | Modifier                                                                                                    | Dernière session ouverte : 2018-01-19 09:20:23 HNE                                                                                                    |
| mon prom utilisateur                                                        | Transmission réussie de la mise a                                                                                                    | à jour de l'utilisateur.                                                                                                    |                                                                                                    |
| Ouverture d'un compte<br>général<br>Glossaire                               | Cette page affiche vos renseignements<br>cliquer sur le bouton « Modifier » ou « M<br>modification nécessitent l'approbation d<br>avoir été approuvée par le registraire. L<br>contient pas de renseignement dans ce<br>optionnel. | d'utilisateur sauvegardés dans le système. P<br>Alodifier le mot de passe » apparaissant dans<br>lu registraire sont marqués d'un point d'excla<br>es modifications en attente de traitement app<br>tte colonne signifie qu'il est proposé de supp | Pour les modifier, ou pour modifier votre mot de passe, vous pouvez<br>la partie supérieure de l'écran. Les champs de renseignement dont la<br>mation (I). Pour être effective, la modification de ces renseignements doit<br>varaissent dans la colonne de droite. Une proposition dont la ligne ne<br>rimer les renseignements précédemment inscrits dans ce champs |
|                                                                             | ! = Renseignement dont la modification                                                                                                    | nécessite une approbation du registraire afin                                                                                                    | n d'être définitif                                                                                                    |
|                                                                             | Renseignements personnels                                                                                                    |                                                                                                    |                                                                                                    |
|                                                                             |                                                                                                    |                                                                                                    | Statut de la modification En attente<br>proposée                                                                                                    |
|                                                                             |                                                                                                    |                                                                                                    | Date de modification 2018-01-19                                                                                                    |
|                                                                             | Numéro de référence de<br>l'utilisateur                                                                                                    | CY92T81S8W98                                                                                                    | )                                                                                                    |
|                                                                             | Titre                                                                                                    | Mme                                                                                                    |                                                                                                    |
|                                                                             | Prénom                                                                                                    | Marie                                                                                                    | Mary !                                                                                                    |
|                                                                             | Second prénom                                                                                                    |                                                                                                    |                                                                                                    |
|                                                                             | Nom de famille                                                                                                    | Tremblay                                                                                                    |                                                                                                    |
|                                                                             | Suffixe                                                                                                    |                                                                                                    |                                                                                                    |
|                                                                             | Date de naissance                                                                                                    | 1978-07-09                                                                                                    |                                                                                                    |
|                                                                             | Titre du poste                                                                                                    | Directrice                                                                                                    |                                                                                                    |
|                                                                             | Organisation                                                                                                    | CompagnieXYZ                                                                                                    |                                                                                                    |
|                                                                             | Service                                                                                                    |                                                                                                    |                                                                                                    |
|                                                                             | No de tél. (exemple : 4181234567)                                                                                                    | 4185555555                                                                                                    |                                                                                                    |
|                                                                             | Poste tel. (nombres seulement)<br>No de tél, cellulaire (exemple :                                                                                                    |                                                                                                    |                                                                                                    |
|                                                                             | 4181234567)                                                                                                    |                                                                                                    |                                                                                                    |
|                                                                             | No de téléc. (exemple :<br>4181234567)                                                                                                    |                                                                                                    |                                                                                                    |
|                                                                             | Adresse de courriel                                                                                                    | mariet@gouv.ca                                                                                                    |                                                                                                    |
|                                                                             | Langue de correspondance                                                                                                    | Français                                                                                                    |                                                                                                    |

@

### Courriel

L'utilisateur du système CITSS recevra par courriel une confirmation de la transmission des modifications à son profil. Même si ces modifications n'exigent pas d'approbation, l'envoi d'un courriel permet de vérifier que les modifications ont bien été volontairement effectuées par l'utilisateur.

Si les modifications nécessitent l'approbation du registraire du SPEDE, ce dernier, après analyse, approuvera ou refusera les modifications des renseignements de l'utilisateur et en informera l'utilisateur par courriel.

## 2.4 Mot de passe et identifiant d'utilisateur

Les utilisateurs du système CITSS ont besoin d'un identifiant d'utilisateur et d'un mot de passe pour ouvrir une session. Le mot de passe est connu de l'utilisateur seul et lui seul peut le modifier.

### 2.4.1 Identifiant d'utilisateur

Il est impossible de modifier l'identifiant de l'utilisateur dans le système CITSS. Les identifiants d'utilisateur refusés ou désactivés ne peuvent plus servir. Si une demande d'inscription a été refusée ou si un compte a été désactivé, il n'est pas possible de s'inscrire de nouveau au moyen du même identifiant d'utilisateur. L'identifiant d'utilisateur est imprimé sur le formulaire d'inscription de l'utilisateur généré par le système CITSS. Il est recommandé que chaque utilisateur garde une copie de ce formulaire en lieu sûr. Si l'identifiant ne peut être retrouvé, l'utilisateur peut communiquer avec le service de soutien aux utilisateurs du système CITSS.

### 2.4.2 Modification du mot de passe

Le mot de passe d'un utilisateur n'est connu que par l'utilisateur du système CITSS luimême. Le personnel du registraire et du service de soutien aux utilisateurs du système CITSS n'ont pas accès aux mots de passe des utilisateurs et ne peuvent donc pas les leur transmettre. Par mesure de sécurité, il est recommandé de changer régulièrement le mot de passe. Les utilisateurs peuvent modifier leur mot de passe en suivant les étapes décrites ci-dessous (Figure 8).

- ÉTAPE 1 Dans la page d'accueil du profil d'utilisateur, cliquer sur « Mon profil utilisateur » pour accéder à la page « Profil d'utilisateur ».
- ÉTAPE 2 Dans la page « Profil d'utilisateur », cliquer sur le bouton « Modifier le mot de passe » situé en dessous du titre.
- ÉTAPE 3 Dans la page « Modifier le mot de passe », inscrire le mot de passe actuel.
- ÉTAPE 4 Inscrire un nouveau mot de passe.
- ÉTAPE 5 Inscrire une deuxième fois le nouveau mot de passe dans le champ « Confirmation du mot de passe ».
- ÉTAPE 6 Cliquer sur le bouton « Soumettre ».

### Figure 8 : Modifier le mot de passe

| WCl, Inc.                                                                                  | CITSS Système de suivi des droits d'émission (CITSS) English · Français · CONNECTÉ SOUS LE NOM : qcmariet                                                                                                    |
|--------------------------------------------------------------------------------------------|----------------------------------------------------------------------------------------------------|
| Fermer la session                                                                          | Modifier le mot de passe                                                                                                    |
| Accueil<br>Pour nous joindre<br>Mon profil utilisateur<br>Ouverture d'un compte<br>général | Cette page permet aux utilisateurs de modifier leur mot de passe. Pour empêcher l'expiration d'un mot de passe, les utilisateurs doivent mettre à jour leur mot<br>de passe au moins une fois tous les 60 jours. Pour compléter le processus de modification du mot de passe, l'utilisateur doit saisir son mot de passe actuel,<br>saisir son nouveau mot de passe et le confirmer.<br>* = Champ obligatoire |
| Glossaire                                                                                  | Modifier le mot de passe                                                                                                    |
| Closedie                                                                                   | Mot de passe actuel     *       Nouveau mot de passe     *       Confirmer le nouveau mot de<br>passe     *                                                                                                    |
|                                                                                            | Annuler Soumettre                                                                                                    |

Courriel

0

L'utilisateur du système CITSS recevra par courriel une confirmation de la transmission des modifications à son profil. Même si ces modifications n'exigent pas d'approbation, l'envoi d'un courriel permet de vérifier qu'elles ont bien été volontairement effectuées par l'utilisateur.

### 2.4.3 Mot de passe oublié

Lorsqu'un utilisateur oublie son mot de passe, un mot de passe temporaire peut lui être attribué afin de lui donner accès au système CITSS et de lui permettre de créer un nouveau mot de passe.

- **ÉTAPE 1** Cliquer sur « Mot de passe oublié ? » dans la page d'ouverture de session du système CITSS (Figure 9). La page reproduite à la Figure 10 s'affiche alors.
- **ÉTAPE 2** Inscrire l'identifiant d'utilisateur et l'adresse de courriel indiquée lors de l'inscription et répondre au test visuel présenté. Le mot de passe temporaire ne sera envoyé qu'à cette adresse de courriel. Si l'adresse de courriel n'est plus active ou, en cas d'oubli, pour connaître l'adresse de courriel inscrite lors de l'inscription, on peut communiquer avec le service de soutien aux utilisateurs du système CITSS. Lorsque les renseignements demandés ont été inscrits correctement, la page reproduite à la Figure 11 s'affiche.
- ÉTAPE 3 L'une des questions de sécurité choisies lors de l'inscription est présentée. Inscrire la réponse indiquée lors de l'inscription. Les réponses sont sensibles à la casse.

Si la réponse n'est pas celle inscrite lors de l'inscription, une autre question s'affiche. Si les réponses aux trois questions sont erronées, l'accès au système de cet utilisateur est désactivé. Communiquer alors avec le service de soutien aux utilisateurs du système CITSS. Lorsque l'accès d'un utilisateur est désactivé en raison de l'échec des tentatives de connexion, l'utilisateur en est informé par courriel. Si ce courriel est reçu mais que l'utilisateur n'est pas à l'origine des tentatives de connexion, communiquer immédiatement avec le service de soutien aux utilisateurs du système CITSS.

Si la réponse à la question de sécurité est exacte, un mot de passe temporaire est envoyé à l'adresse de courriel indiquée. **Ce mot de passe est valide jusqu'à minuit le jour de la demande de réinitialisation.** Durant cette période, ouvrir une session dans le système CITSS à l'aide du mot de passe temporaire reçu par courriel. Le système CITSS exige alors de choisir un nouveau mot de passe et de le confirmer (Figure 12). L'utilisateur recevra également un courriel après avoir modifié son mot de passe. **Si ce courriel est reçu mais que l'utilisateur n'est pas à l'origine de la réinitialisation du mot de passe, communiquer immédiatement avec le service de soutien aux utilisateurs du système CITSS.** 

Figure 9 : Page d'ouverture de session

| WCI, Inc.                                                                             | CITSS Système de suivi des droits d'émission (CITSS) English · Français                                                                                                    |
|---------------------------------------------------------------------------------------|----------------------------------------------------------------------------------------------------|
| Ouvrir une session<br>Accueil<br>Pour nous joindre<br>Inscription de<br>l'utilisateur | Ourrin une session         Aure une session dans le système CITSS. Pour ce faire, vous devez posséder un identifiant d'utilisateur et un mot de passe. Si vous n'en avez pas, sessi à la page inscription d'un utilisateur.         Aure not e passe est sensible à la casse utilisée.         Nis : L'utilisation du système CITSS est réservée aux utilisateurs autorisés. Elle est contrôlée ou padéquate de ce système peut entraîner des neseignements. En accédant à ce système, vous reconnaissez avoir pris connaisseances des présentes conditions et vouselleur et utilisation et vous étes en désaccord avec les conditions énoncées dans le présent avez.         * - Champ obligatoire         Metrifiant d'utilisateur:         * entifiant d'utilisateur         * accessent         Courrir une sessit.         Autor passe oublié? |
| WCl, Inc.                                                                             | Organisme sans but lucratif, Western Climate Initiative inc. (WCI inc.) vise à fournir des services administratifs et techniques en appui à la mise en œuvre des programmes de plafonnement et d'échange de droits d'émission de gaz à effet de serre des États et provinces membres.                                                                                                    |

Figure 10 : Réinitialisation du mot de passe oublié

| CI, Inc.                                                                              | CITSS Système de suivi des<br>droits d'emission (CITSS)                                                                                                    |     | Englis                                                                                             | sh • Français                          |
|---------------------------------------------------------------------------------------|----------------------------------------------------------------------------------------------------|-----|----------------------------------------------------------------------------------------------------|----------------------------------------|
| Ouvrir une session<br>Accueil<br>Pour nous joindre<br>Inscription de<br>l'utilisateur | Demande de mot de passe – Indiquez votre iden votre adresse de courriel  Vous pouvez réinitialiser votre mot de passe en ayant recours aux questions et réponses de sécurité l'amorcer le processus de réinitialisation, vous devez fournir votre identifiant d'utilisateur ainsi que fis aystème CITSS dans les champs suivants. Si vous êtes dans l'impossibilité de réactiver votre mot de pouvernement participant.  Service de soutien aux utilisateurs du système CITSS : http://wcl-inc.org/tr/support.php  - Champ obligatoire  - Champ obligatoire  - Je ne suis pas un robot - Continuer | C C | t d'utilisateu<br>dete les cases montant des<br><b>eaux de signa</b><br>accune, cliquez sur lignor | Ir et<br>lisation                      |
| WCI, Inc.                                                                             | Organisme sans but lucratif, Western Climate Initiative inc. (WCI inc.) vise à<br>fournir des services administratifs et techniques en appui à la mise en<br>œuvre des programmes de plafonnement et d'échange de droits d'émission<br>de gaz à effet de serre des États et provinces membres.                                                                                                    |     | © 2016 SRA International,<br>Tous droits                                                           | RE<br>Inc., A CSRA Company<br>réservés |

# Figure 11 : Répondre à la question de sécurité

| WCI, Inc.                                          | CITSS Système de suivi des droits d'émission (CITSS) English · Français                                                                                                    |
|----------------------------------------------------|----------------------------------------------------------------------------------------------------|
| Ouvrir une session<br>Accueil<br>Pour nous joindre | Demande de mot de passe - Répondre à la question de sécurité<br>Vous pouvez réinitialiser votre mot de passe en ayant recours aux questions et réponses de sécurité que vous avez fournis lors de votre inscription. Afin de                                                                                                    |
| Inscription de<br>l'utilisateur                    | compléter le processus de réinitialisation, vous devez répondre correctement aux questions de sécurité, de façon à ce qu'un mot de passe temporaire vous<br>soit acheminé par courriel. Si après trois tentatives, vous répondez incorrectement aux questions, votre identifiant d'utilisateur CITSS sera verrouillé. Si vous<br>êtes dans l'impossibilité de réactiver votre mot de passe, veuillez consulter le service de soutien aux utilisateurs du système CITSS : <u>http://wci-<br/>inc.org/fr/support.php</u> |
|                                                    | * = Champ obligatoire Question Dans quelle ville votre frère/sœur qui habite le plus près vit-il (elle)?                                                                                                    |
|                                                    | Continuer                                                                                                    |

### Figure 12 : Modifier le mot de passe

| WCI, Inc.                                                                                                    | CITSS Système de suivi des droits d'émission (CITSS) English · Français · CONNECTÉ SOUS LE NOM : qcmariet                                                                                                    |
|----------------------------------------------------------------------------------------------------|----------------------------------------------------------------------------------------------------|
| Fermer la session<br>Accueil<br>Pour nous joindre<br>Mon profil utilisateur<br>Ouverture d'un compte<br>général | Modifier le mot de passe<br>Pour compléter le processus de réinitialisation, veuillez entrer votre mot de passe actuel ou temporaire, votre nouveau mot de passe et confirmer ce dernier.<br>Le mot de passe que vous allez choisir doit respecter les règles suivantes: 8 caractères avec une minuscule, une majuscule et un chiffre. Un symbole est<br>permis mais n'est pas obligatoire. Finalement, vous devez choisir un nouveau mot de passe différent des 6 mots de passe que vous avez choisis<br>précédemment.<br>* = Champ obligatoire |
| Glossaire                                                                                                    | Mettre à jour le mot de passe         Mot de passe actuel/temporaire *         Nouveau mot de passe         Confirmer le nouveau mot de *         passe         Soumettre                                                                                                    |

# 3. Soutien aux utilisateurs du système CITSS

Pour les questions relatives au système de plafonnement et d'échange de droits d'émission de gaz à effet de serre (SPEDE) ou pour obtenir de l'aide au sujet du système CITSS ou de la gestion du profil de l'utilisateur, il est possible de consulter la section du marché du carbone sur le site Web du Ministère de l'Environnement, de la Lutte contre les changements climatiques, de la Faune et des Parcs à l'adresse suivante :

http://www.environnement.gouv.qc.ca/changements/carbone/MAJ-CITSS.htm

On peut aussi communiquer avec le service de soutien aux utilisateurs du système CITSS en appelant au 418 521-3868, option 3 ou au numéro sans frais 1 833 522-0935, option 3. On peut aussi envoyer un courriel à l'adresse suivante : registraireqc-spede@environnement.gouv.qc.ca.

Environnement, Lutte contre les changements climatiques, Faune et Parcs